## Compliance & Code of Conduct Course How to complete

| The "To Do" tab will list all courses     | Free COVID-19 Training Courses Access Now                                                                                                    |                                                                                             |
|-------------------------------------------|----------------------------------------------------------------------------------------------------|---------------------------------------------------------------------------------------------|
|                                           | Wukon-Kuskokwim                                                                                                    | Elizabeth Test                                                                              |
| Overdue courses will be orange            | To Do Completed Profile Catalog Event Calendar Connections Help 🖨 Take a Tour                                                                    |                                                                                             |
| Courses that are not yet due will be blue | My To-Do List<br>100x120x5-12 requires attention: 1                                                                                              |                                                                                             |
|                                           | Show: All base of Asspect Learning Co                                                                                                    | Options<br>Evaluate Checklists<br>My Submitted Assessments                                  |
| Click Start or Resume                     | Course:         startus: Assigned         start         start           Compliance Code of Conduct (2020)         Due: Dec 5, 2020         Start | Support<br>If you are experiencing problems in<br>the system call 543-6060 or 543-<br>6070. |
|                                           | Customer Service - An HCCS Regulatory Course<br>[COURSE] status: Assigned Due: Dec 5, 2020 Start                                                 |                                                                                             |
|                                           | Yukon-Kuskokwim<br>HEALTH CORPORATION                                                                                                    | Yukon Kuskokwim Health G<br>Log                                                             |
|                                           | To Do Completed Profile Catalog Event Calendar Connections Help                                                                                  |                                                                                             |
| After the course opens:                   | Compliance Code of Conduct (2020)<br>STATUS: In Progress EST. TIME: Th                                                                           | 0 %                                                                                         |
| Click <b>Start</b> or <b>Resume</b> again | Learning Activities Overview Learning Activities in this course                                                                                  | Options<br>Share Course                                                                     |
|                                           | Compliance Code of Conduct (2020) ONLINE) STATUS: In Progress                                                                                    | If you are experiencin<br>the system call 543-64                                            |

The course will open in a new window.

Each green rectangle is a hyperlink. Each link will open a new window:

- YKHC's Employee Handbook
- YKHC's Code of Conduct
- Annual Conflict of Interest Survey

After reading the code of conduct and employee handbook, please submit the conflict of interest survey (only once).

Close the survey window & return to the course.

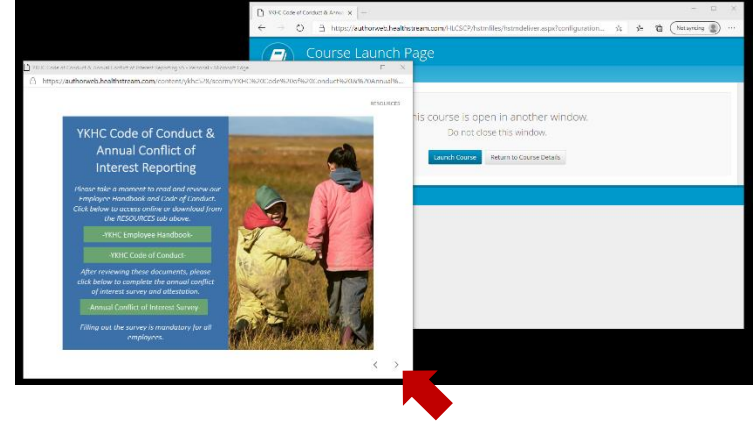

Click the next arrow after reading the documents & submitting the survey

Clicking the next arrow will open the final page of the course: **You must click EXIT to close the course**.

The course is not complete unless the "Congratulations" message appears on the screen

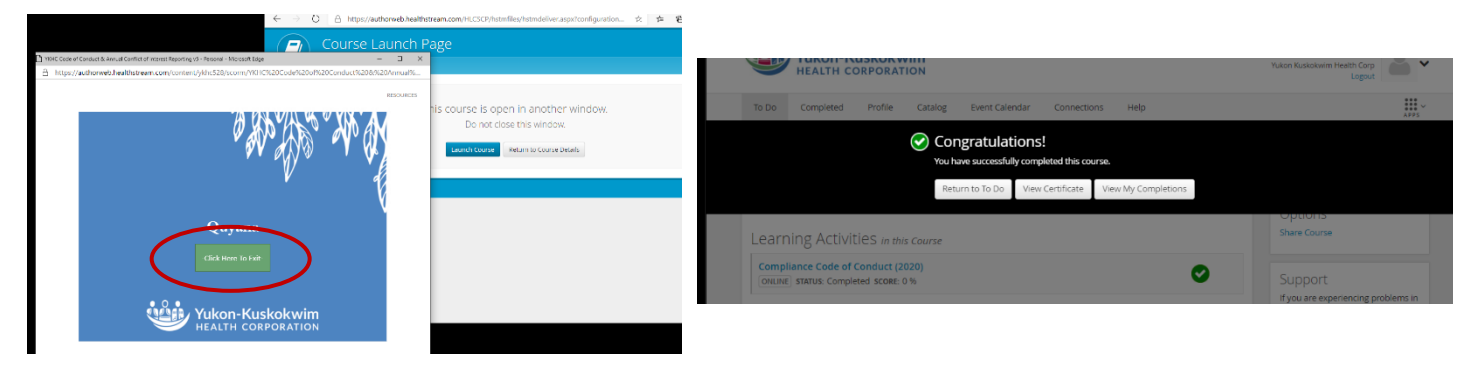